## Registration Process for New Applicant (Non-Industrial)

## Visit https://mis.cgwrd.in/wa/wa\_auth\_c/

## Click on Link New User ? Register here (see image: 1)

| Wa                         | ater Resources Department, Chhattisgarh<br>जल संसाधन विभाग, छत्तीसगढ़<br>Water Allotment<br>Applicant Login                                                                                                    |  |
|----------------------------|----------------------------------------------------------------------------------------------------|--|
|                            | Login : Non-Industrial User   Login   Forgot Password   Password   Password   Login     Password   Login     Login : Industrial User     Ease of doing Business   Please Disable PopUp blocker and refresh the page to Sign in Help     New User ? Register here |  |
| जल रासायन ापमान, छत्तासगढ़ |                                                                                                    |  |

(Image: 1)

After clicking on <u>New User ? Register here</u> new page of Registration will be open (See image: 2)

| Water Resources Department, Chhattisgarh<br>जल संसाधन विभाग, छत्तीसगढ़<br>Water Allotment<br>Applicant Registration | COMM |
|----------------------------------------------------------------------------------------------------|------|
| In which Category you fall ? Industrial Non-Industrial                                                              |      |
|                                                                                                    |      |

Select category of user (Industrial or Non-Industrial) on clicking on Industrial option page will show you a message (see Image: 3) and redirect you to **Ease of Doing Business Portal** [<u>www.industries.cg.gov.in</u>] for registration (or login).

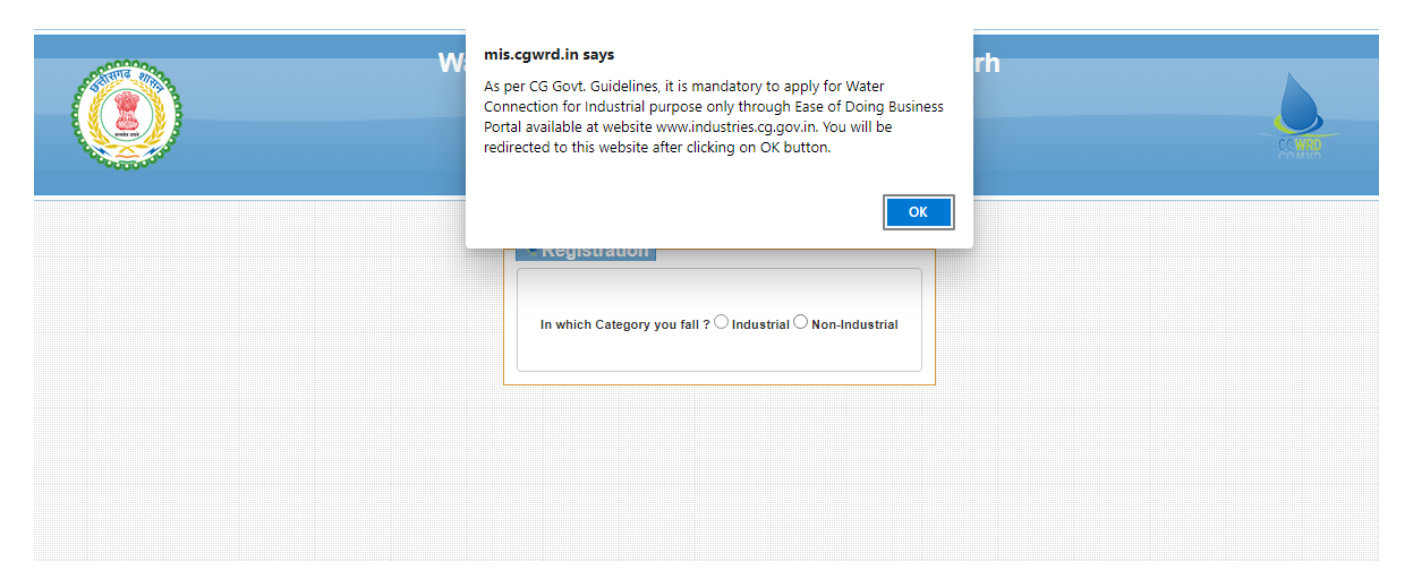

(Image: 3)

Upon clicking on Non-Industrial option<sup>O Non-Industrial</sup>, page will show an entry form (see image: 4 and image: 5). Please fill all the details correct and carefully. After filling all the

details press Submit

SUBMIT button.

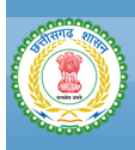

## Water Resources Department, Chhattisgarh जल संसाधन विभाग, छत्तीसगढ़ Water Allotment Applicant Registration

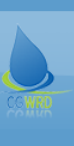

| Desistration                                               |
|------------------------------------------------------------|
|                                                            |
| In which Category you fall ? 🔿 Industrial 🖲 Non-Industrial |
| Organisation Email                                         |
| Organisation Email                                         |
| Password                                                   |
| Password                                                   |
| Confirm Password                                           |
| Confirm Password                                           |
| Organisation Regisration Number                            |
| Organisation Regisration Number                            |
| Type of Organisation Select Type of Organisation           |
| Organisation Name                                          |
| Company Name                                               |
| Desired User Name                                          |
| Desired User Name                                          |
| Registered Address of Organisation                         |
|                                                            |
| State Select State                                         |
| City                                                       |
| City                                                       |
|                                                            |

(Image: 4)

| State Select State | ~               |  |
|--------------------|-----------------|--|
| City               |                 |  |
| City               |                 |  |
| District           |                 |  |
| District           |                 |  |
| PIN                |                 |  |
| PIN                |                 |  |
| Tele-Phone         |                 |  |
| Tele-Phone         |                 |  |
| FAX                |                 |  |
| FAX                |                 |  |
| Contact Person Na  | me              |  |
| Contact Persor     | n Name          |  |
| Contact Person En  | nail            |  |
| Contact Persor     | n Email         |  |
| Contact Person Mo  | bile Number     |  |
| Contact Person     | n Mobile Number |  |
| Contact Person Ad  | dress           |  |
| Contact Persor     | n Address       |  |
|                    |                 |  |

(Image: 5)

Once the Submit button is pressed (see image: 5) page will show below screen (Image: 6) and you will get an email ("Organisation Email" you entered at the time of registration see Image: 4) in your Inbox/Spam/any other folder with activation link. Click on the link to make your account activation successful.

|  | Water Resources Department, Chhattisgarh<br>जल संसाधन विभाग, छत्तीसगढ़<br>Water Allotment                                                                               |  |  |
|--|----------------------------------------------------------------------------------------------------|--|--|
|  | ✓ We have sent Activation link to your email (@@gmail.com) for verification. Please check your Inbox or Spam . Either Click or copy paste that link in the web browser. |  |  |
|  | If you have not received the activation link yet, please click the button below to get the link.                                                                        |  |  |
|  | Resend Activation Link                                                                                                    |  |  |

(Image: 6)

Image: 7 Check your Inbox/Spam/any other folder for the activation email.

| ← - | C 🔒 mail.google.com | n/mail/u/0/#inbox |                                                                                                    |             | i = i   | 1 |
|-----|---------------------|-------------------|----------------------------------------------------------------------------------------------------|-------------|---------|---|
| ≡   | M Gmail             | Q Search mail     | •                                                                                                    | 0           |         |   |
| 4   | Compose             | □- C :            |                                                                                                    | 1-50 of 516 | < >     |   |
| -   |                     | Primary           | a lost and lost and l |             |         |   |
|     |                     | 🗌 🕁 🍺 CGWRD.in    | Email Verification for Water Demand Application :: Water Resources Department, Chhattisgarh - Dear Sir/Madam, Please verify your email. Click on the link or copy and paste t                                                                                                    | o the       | 1:33 PM |   |
|     |                     |                   | agenterie beine april das beson ingenes indeget in beine in spirate a beine inter-bei, spirate bei                                                                                                    | 0181        | Dec 8   |   |
| -   |                     |                   |                                                                                                    |             |         |   |

(Image: 7)

Image: 8 Open email and click on the link or copy paste it on the browser (e.g. Google Chrome etc.)

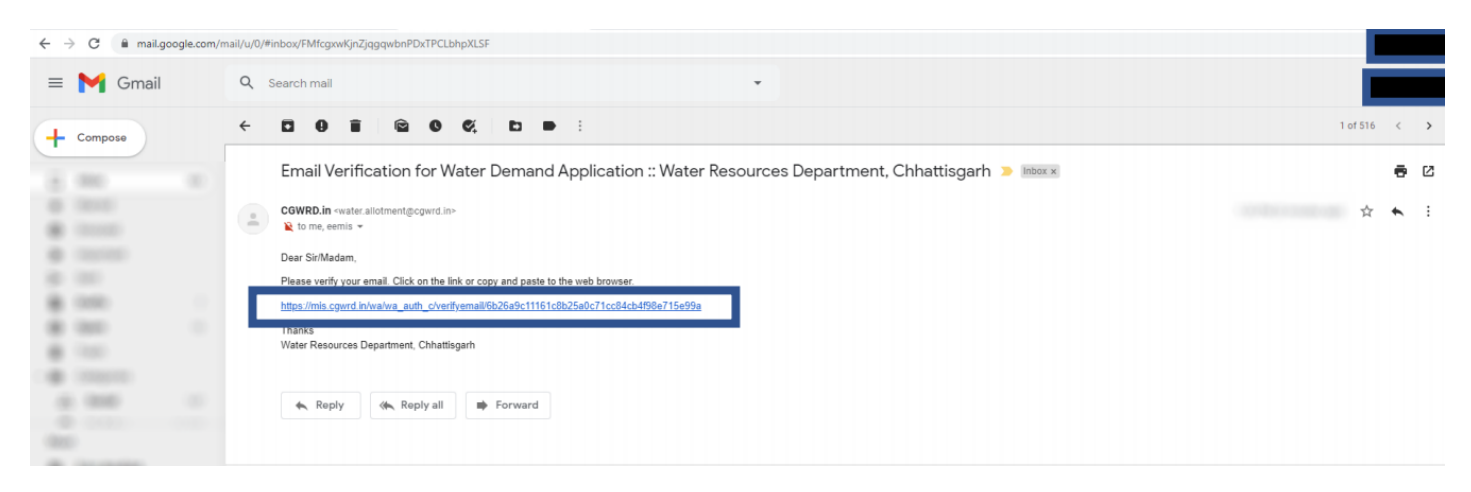

(Image: 8)

Once your email is successfully verified then below screen (Image: 6) will appear. Click on

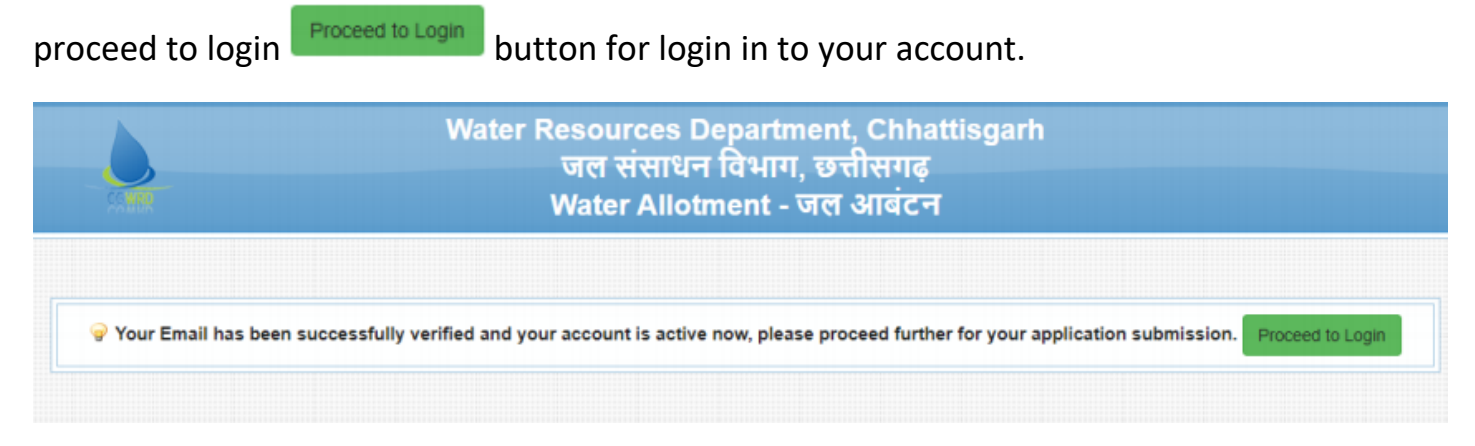

(Image: 6)